NRC Market Insights

# **Campaign Tracking Metrics**

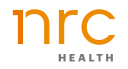

### **Overall List of Campaign Tracking Metrics**

- → KPIs (Brand Dashboard)
- → Recall metrics:
  - Advertising
  - Social media
  - Website
- → Preference: selected service lines
- → Ad hoc reporting:
  - TOM
  - Service line(s) as appropriate
  - Image metrics as appropriate
    - Selections based on campaign elements
- → Differentiators:
  - Select based on campaign elements
  - Examples: new/advanced tech, strong image/reputation, expertise in all fields (against competitors)
- → Ticker Report
- → Optional: PQs

# KPIs (Brand Dashboard)

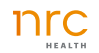

### KPIs (Brand Dashboard)

1. Click on the hamburger menu to view the main menu

| BRAND               |   |  |
|---------------------|---|--|
| My Health System    |   |  |
|                     |   |  |
| REPORT              |   |  |
| Brand Dashboard     | = |  |
|                     |   |  |
|                     |   |  |
| REPORT SETTINGS     |   |  |
| Show Competitors    |   |  |
| LIST OF COMPETITORS |   |  |
| All                 |   |  |
|                     |   |  |

2. Click on the plus sign to view the KPI list

| BRAND                     |   |
|---------------------------|---|
| My Health System          |   |
| REPORT<br>Brand Dashboard | = |
| STANDARD REPORTS          |   |
| Brand Dashboard           | + |
| Brand Personality         | + |
| Consumer Dashboard        | + |
| Personalized Questions    |   |
| Ad Hoc Reporting          |   |
|                           |   |

Click on each
 KPI to view a
 full report

| BRAND            |   |
|------------------|---|
| My Health System |   |
| REPORT           |   |
| Brand Dashboard  | = |
|                  |   |
|                  |   |
| STANDARD REPORTS |   |
| Brand Dashboard  |   |
| Awareness        |   |
| Recall           |   |
| Image            |   |
| Preference       |   |

#### Awareness/Recall/Image/Preference KPI - Profile View

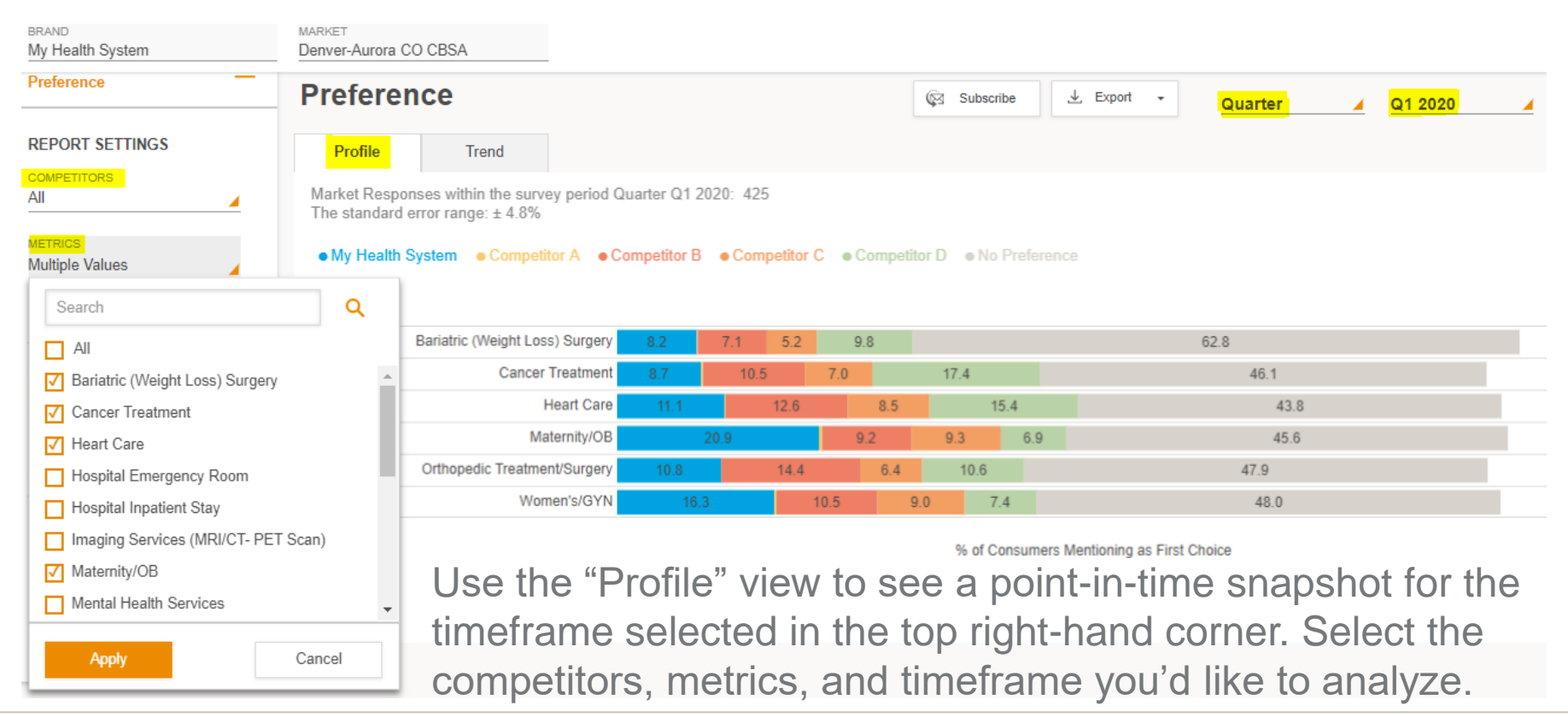

These instructions apply to all four KPIs (Awareness, Recall, Image, and Preference).

#### Awareness/Recall/Image/Preference KPI- Trended View

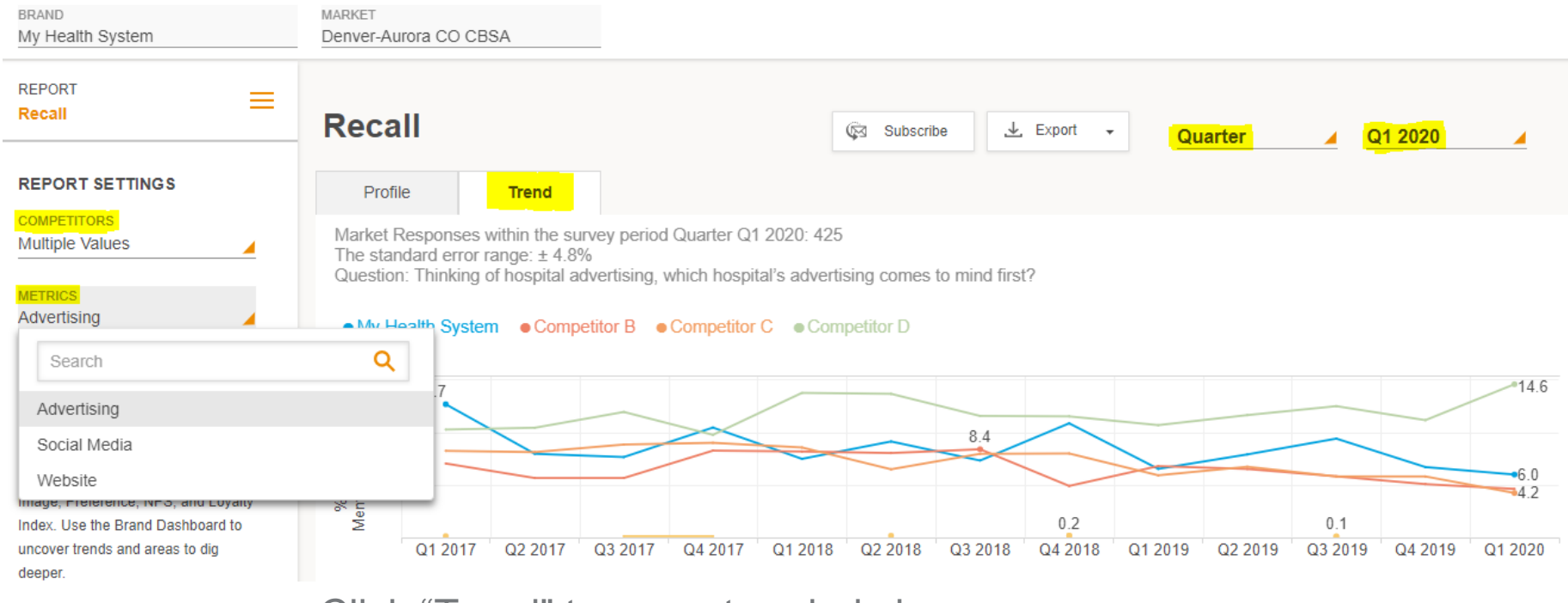

Click "Trend" to see a trended view.

Select the competitors, metric, and timeframe you'd like to analyze.

These instructions apply to all four KPIs (Awareness, Recall, Image, and Preference).

nrc

# Ad Hoc Reporting

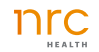

### Ad Hoc Reporting

# 1. Click on the hamburger menu to view the main menu

| <sup>BRAND</sup><br>My Health System |  |
|--------------------------------------|--|
| REPORT<br>Brand Dashboard            |  |
| REPORT SETTINGS                      |  |
| Show Competitors                     |  |
| LIST OF COMPETITORS                  |  |

2. Click on "Ad Hoc Reporting"

| <sup>BRAND</sup><br>My Health System |   |
|--------------------------------------|---|
| REPORT<br>Ad Hoc Reporting           | ≡ |
| STANDARD REPORTS                     |   |
| Brand Dashboard                      | + |
| Brand Personality                    | + |
| Consumer Dashboard                   | + |
| Personalized Questions               |   |
| Ad Hoc Reporting                     |   |
| Ranking Report                       |   |
| Ticker                               |   |

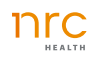

### Filter to the metrics/audience appropriate for your campaign and use the trended view to analyze how awareness/preference/image has changed over the course of the campaign.

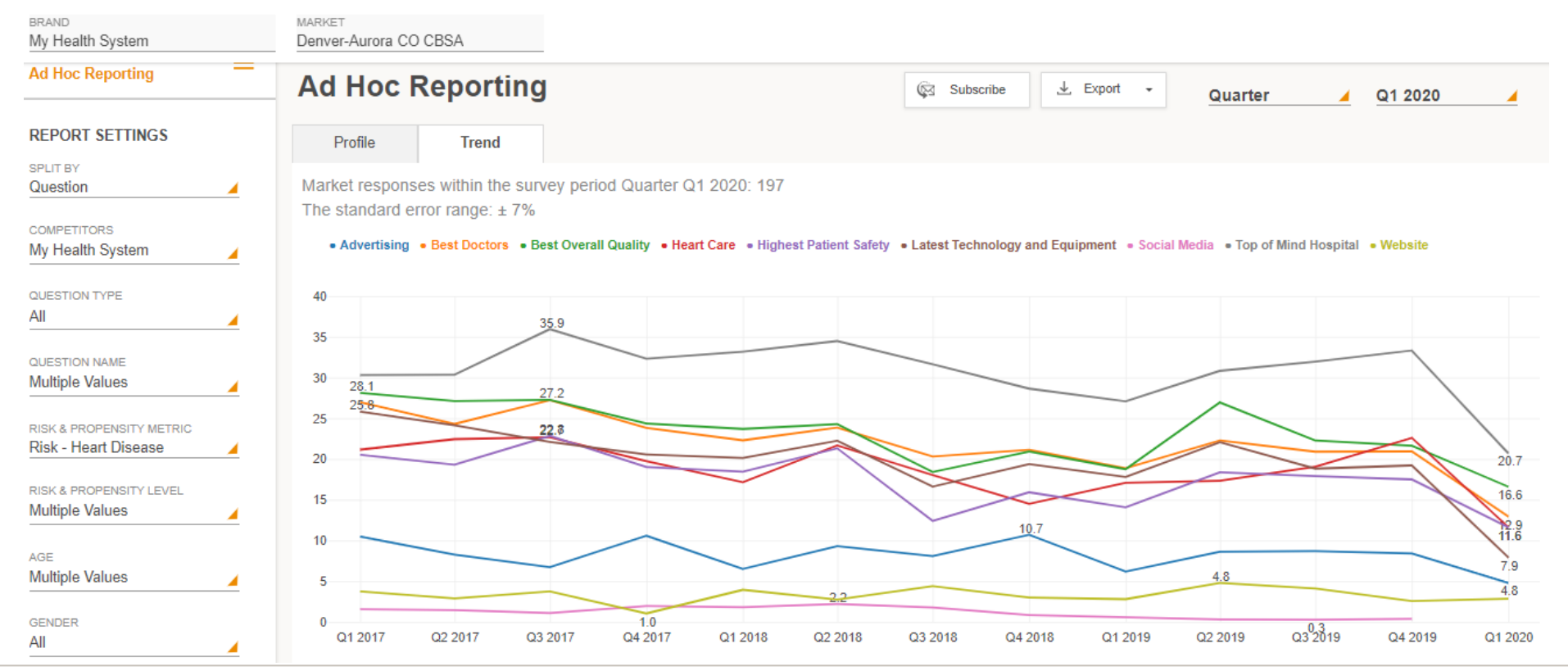

# Differentiators

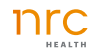

# 1. Click on the hamburger menu to view the main menu

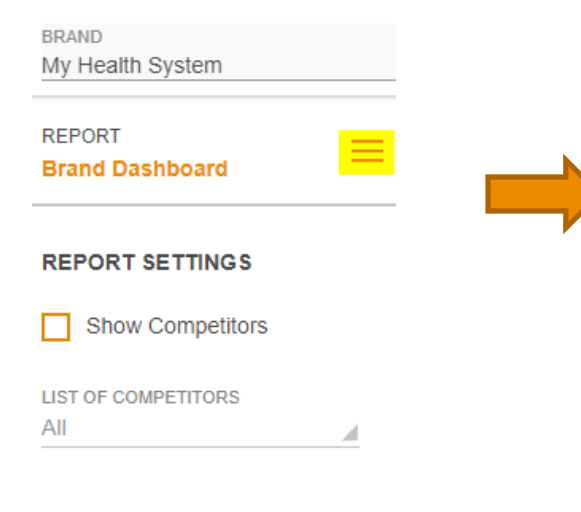

### Differentiators

2. Click on the plus sign to view the Brand Personality reports

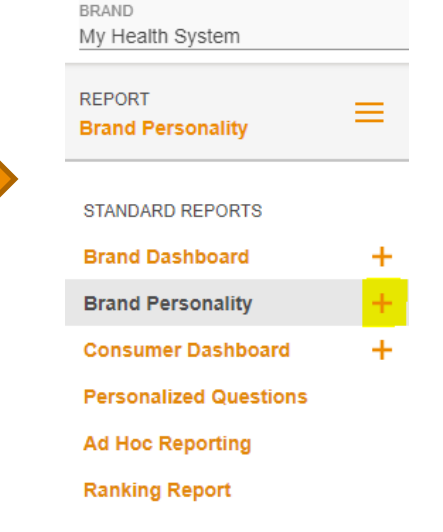

3. Click on "Distinction" to view the full report

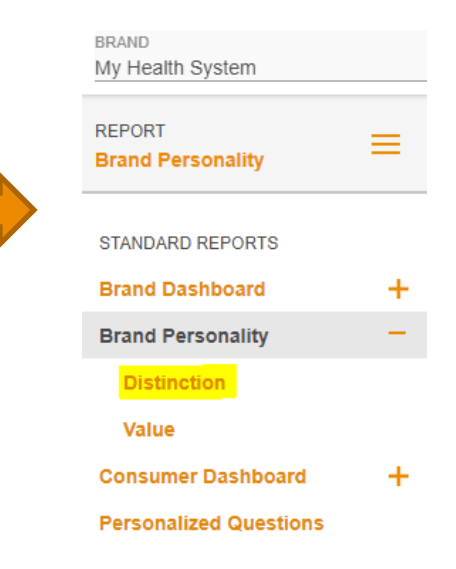

Under Metrics, select "Hospital differentiators" and use the trended view to analyze how specific campaign elements have impacted consumer perceptions.

| <sup>BRAND</sup><br>My Health System   | MARKET<br>Denver-Aurora CO CBSA                                             |                               |                              |                           |                            |                             |                         |                          |                        |                           |                               |                    |             |         |
|----------------------------------------|-----------------------------------------------------------------------------|-------------------------------|------------------------------|---------------------------|----------------------------|-----------------------------|-------------------------|--------------------------|------------------------|---------------------------|-------------------------------|--------------------|-------------|---------|
| REPORT E                               | Distinction                                                                 |                               |                              |                           |                            | ¢                           | Subscribe               |                          | Export +               | Qua                       | rter                          | <u>⊿ Q1</u>        | 2020        | _       |
| REPORT SETTINGS                        | Profile Trend                                                               |                               |                              |                           |                            |                             |                         |                          |                        |                           |                               |                    |             |         |
| COMPETITORS Select Competitors         | Market Responses within the surve<br>The standard error range: $\pm 4.8\%$  | ey period Qu                  | arter Q1 20                  | 20: 425                   |                            |                             |                         |                          |                        |                           |                               |                    |             |         |
| METRICS<br>Hospital differentiators    | Question: Based on anything you i<br>especially well that sets it apart fro | nave read, he<br>m other prov | eard, or kno<br>iders in the | w from pers<br>area? (Sel | sonal exper<br>ect as many | ience, what<br>( as apply.) | t factors, if a         | any, stand o             | ut in your m           | nind as thing             | gs that Top                   | of mind Hos        | spital does |         |
| Search                                 | Q ning • Better doctor<br>n all fields • Faster                             | s and nurse<br>emergency r    | s • Caring                   | and compa<br>e/treatment  | e New ar                   | octors and<br>nd advance    | nurses •<br>d technolog | Community<br>y and equip | Involvemer<br>ment • P | nt • Conve<br>articipates | enient locati<br>in my health | ons/Easy a<br>plan | ccess/Proxi | mity    |
| Access                                 | ige/reputation • Not                                                        | hing • Othe                   | er o Don't k                 | know ●Ea                  | sy-to-under                | stand bill p                | aying proce             | ss • Onlir               | ie schedulir           | ng                        |                               |                    |             |         |
| Familiarity With Hospital              | 60                                                                          |                               |                              |                           | 60.5                       |                             |                         |                          |                        |                           |                               |                    |             |         |
| Hospital Brand Personality             |                                                                             |                               |                              |                           |                            | 48.0                        |                         |                          |                        |                           | ~                             |                    |             |         |
| Hospital differentiators               | 40                                                                          |                               | 46.2                         |                           |                            |                             |                         |                          | 43.7                   |                           |                               |                    |             |         |
| Need                                   |                                                                             | 37.7                          | 36.6                         |                           |                            |                             |                         | 36.5                     |                        |                           |                               |                    | ~           | 35.9    |
| Overall quality of hospital            | 2                                                                           |                               |                              |                           | 28.7                       |                             |                         |                          |                        |                           |                               |                    |             |         |
| Unique/different hospital is from othe | er hospitals in area                                                        |                               |                              |                           |                            |                             | 22.1                    |                          | 20.7                   |                           |                               |                    |             | 17.4    |
|                                        | My Health System                                                            | 9.6                           |                              |                           |                            |                             |                         | $\sim$                   |                        | ~                         |                               |                    | 25          |         |
|                                        |                                                                             | Q1 2017                       | Q2 2017                      | Q3 2017                   | Q4 2017                    | Q1 2018                     | Q2 2018                 | Q3 2018                  | Q4 2018                | Q1 2019                   | Q2 2019                       | Q3 2019            | Q4 2019     | Q1 2020 |

# Ticker Report

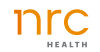

### **Ticker Report**

# 1. Click on the hamburger menu to view the main menu

| <sup>BRAND</sup><br>My Health System |   |
|--------------------------------------|---|
| REPORT<br>Brand Dashboard            | ≡ |
| REPORT SETTINGS                      |   |
| Show Competitors                     |   |
| LIST OF COMPETITORS<br>All           | 4 |

#### 2. Click on "Ticker"

| BRAND                  |   |
|------------------------|---|
| My Health System       |   |
|                        |   |
| REPORT                 | _ |
| Ticker                 | _ |
|                        |   |
| STANDARD REPORTS       |   |
|                        |   |
| Brand Dashboard        | + |
| Brand Personality      | + |
| Consumer Dashboard     | + |
| Personalized Questions |   |
| Ad Hoc Reporting       |   |
| Ranking Report         |   |
| Ticker                 |   |
|                        |   |

# Use the ticker report to see find out which metrics have increased and decreased the most since the last time period.

BRAND Mv Health Svstem

Denver-Aurora CO CBSA

MARKET

#### REPORT Ticker

Ticker Report

The Ticker Report quickly summarizes the five metrics that have increased and decreased the most since the last time period. The Ticker Report can be viewed for an individual brand, across brand and competitors, and for no preference data only. Use the Ticker Report to understand how your brand, competitors, and no preference is trendino.

| licker Report                                                                                 |                    |       | Subscribe |      | Quarter | ▲ Q1 2020 |
|-----------------------------------------------------------------------------------------------|--------------------|-------|-----------|------|---------|-----------|
| Brand Competitive No Preference                                                               |                    |       |           |      |         |           |
| Market Responses within the survey period Quarter Q1 20 The standard error range: $\pm 4.8\%$ | 20: 425            |       |           |      |         |           |
| Hospital & Metric                                                                             | Previous<br>Period | Score |           |      |         |           |
| Competitor D: Transplants                                                                     | 15.2               | 19.2  |           | 3.9  |         |           |
| Competitor B: Orthopedic Treatment/Surgery                                                    | 10.7               | 14.4  |           | 3.7  |         |           |
| Competitor B: Outpatient /Same -Day Surgery                                                   | 14.1               | 17.9  |           | 3.7  |         |           |
| Competitor D: Advertising                                                                     | 11.1               | 14.6  |           | 3.4  |         |           |
| Competitor B: Cancer Treatment                                                                | 7.4                | 10.5  |           | 3.1  |         |           |
| Competitor C: Most Preferred for All Health Needs                                             | 17.2               | 11.9  |           | -5.3 |         |           |
| Competitor C: Most Personalized Care                                                          | 13.3               | 8.0   |           | -5.3 |         |           |
| /ly Health System: Outpatient /Same -Day Surgery                                              | 17.6               | 12.3  |           | -5.3 |         |           |
| Competitor C: Hospital Inpatient Stay                                                         | 16.9               | 11.1  |           | -5.8 |         |           |
| My Health System: Latest Technology and Equipment                                             | 16.7               | 10.7  |           | -6.0 |         |           |

You can view this report for an individual brand, across a brand and its competitors, or for no preference data.

# Personalized Questions (if applicable)

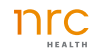

### **Personalized Questions**

# 1. Click on the hamburger menu to view the main menu

| BRAND                                               |   |   |  |   |
|-----------------------------------------------------|---|---|--|---|
| My Health System                                    |   |   |  |   |
| REPORT                                              |   |   |  |   |
| REPORT                                              | = | = |  |   |
| Brand Dashboard                                     |   |   |  |   |
|                                                     |   |   |  |   |
|                                                     |   |   |  |   |
|                                                     |   |   |  |   |
| REPORT SETTINGS                                     |   |   |  | 7 |
|                                                     |   |   |  | 7 |
| REPORT SETTINGS                                     |   |   |  |   |
| REPORT SETTINGS                                     |   |   |  | 7 |
| REPORT SETTINGS Show Competitors UST OF COMPETITORS |   |   |  |   |

#### 2. Click on "Personalized Questions"

| BRAND                  |   |
|------------------------|---|
| My Health System       |   |
|                        |   |
| REPORT                 | = |
| Personalized Questions | _ |
|                        |   |
| STANDARD REPORTS       |   |
| Brand Dashboard        | + |
| Brand Personality      | + |
| Drand Fersonality      |   |
| Consumer Dashboard     | + |
| Personalized Questions |   |
| Ad Hoc Reporting       |   |
| Ranking Report         |   |
| Ticker                 |   |
|                        |   |

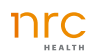

#### **Personalized Questions**

BRAND ABC Health

A State of California

MARKET

15.2

2.6-

Q3 2017

Q4 2017

Q1 2018

10.0

0.0

#### REPORT Personalized Questions

#### REPORT SETTINGS

FIELDING STATUS

#### All

METRICS Strongest Reputation for M... 🦼

#### Personalized Questions (PQs) Dashboard

The PQs Dashboard shows currently fielding and historically fielded custom questions. Use the PQ's dashboard to trend and track those questions custom to your brand.

| otato of oamoni                                                                    | -                                                                                                    |                                                                          |                          |                    |                                                          |                                                 |                    |            |
|------------------------------------------------------------------------------------|----------------------------------------------------------------------------------------------------|--------------------------------------------------------------------------|--------------------------|--------------------|----------------------------------------------------------|-------------------------------------------------|--------------------|------------|
| Persona                                                                            | alized Que                                                                                                    | stions                                                                   |                          | 🖗 Subscribe        | e 🛃 Export 🗸                                             | Quarter                                         | ▲ Q1 2020          | 4          |
| Profile                                                                            | Trend                                                                                                    |                                                                          |                          |                    |                                                          |                                                 |                    |            |
| Question Resp<br>The standard (<br>Question: Bas<br>research and (<br>• Cedars-Sin | oonses in Quarter Q'<br>error range: ± 1.3%<br>ed on what you may<br>discovery? (Select uj<br>ai ●Idon't know ● | 2020: 5,942<br>have seen or heard or<br>o to two)<br>• Kaiser Permanente | • Keck Hospital of USC • | may have, which of | f the following healthcare in<br>• St. John's Health Cen | nstitutions has the stro<br>ter, Santa Monica ● | ngest reputation f | or medical |
| .0.0                                                                               |                                                                                                    | 38.2                                                                     | 34.2                     |                    |                                                          |                                                 |                    |            |
| 0.0                                                                                |                                                                                                    |                                                                          | 31.4                     |                    | 26.7                                                     |                                                 |                    |            |
| 20.0 20.2                                                                          |                                                                                                    |                                                                          |                          |                    | 24.9                                                     |                                                 |                    | 20.4       |

45

Q4 2018

Q1 2019

7.9

Q2 2019

Q3 2019

Q4 2019

Select the personalized question under "Metrics". If you would like to add a PQ for a specific campaign, please contact your CSM.

Q3 2018

Q2 2018

6.1

Q1 2020

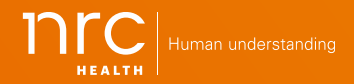

Corporate Headquarters 1245 Q St. Lincoln, NE 68508 800.388.4264 Local: 402.475.2525